# Dépannage : FindIT v. 2.1.1 Logiciel Probe pour Raspberry Pi

## Objectif

Cet article présente les étapes pour une nouvelle installation réussie de FindIT v. 2.1.1 Probe Software avec la version Buster de Raspberry Pi OS.

### Périphériques pertinents | Version du logiciel

RechercherIT |2.1.1

#### Introduction

Parlons de FindIT 2.1.1 Probe Software lors de l'utilisation d'une version Raspberry Pi et Raspberry Pi OS Buster.

Êtes-vous sur le point de procéder à une nouvelle installation ou avez-vous essayé d'effectuer une nouvelle installation et reçu des messages d'erreur et un téléchargement défectueux ? Utilisez-vous une puce Raspberry comme sonde FindIT ?

Pour la plupart des installations avec Raspberry Pi et FindIT, il vous suffit de flash une image logicielle sur une carte micro SD, de la mettre dans le Pi, et d'exécuter l'installateur. Les mises à niveau sont également rapides.

Malheureusement, il ya un petit bosse dans la route quand vous faites une nouvelle installation de FindIT v. 2.1.1 avec la version Raspberry Pi OS Buster.

Qu'il s'agisse de votre première tentative ou d'une installation défectueuse, vous devez suivre ces instructions. Si votre installation a échoué, les autorisations ont été modifiées de sorte que vous devez recommencer. Je sais, c'est un casse-tête, mais suivez ces étapes pour réussir.

## Télécharger et Flash l'image

#### Étape 1

Accédez à <u>Rapberry Pi Downloads</u> et téléchargez la version appropriée pour votre système d'exploitation. Ouvrez le téléchargement et décompressez si nécessaire. Flash de l'image sur la carte micro SD de Raspberry Pi à l'aide d'un utilitaire tel que <u>etcher</u>.

Si vous avez déjà installé ce logiciel, vous n'avez pas besoin de l'installer une deuxième fois, mais vous devez confirmer que vous disposez du logiciel approprié.

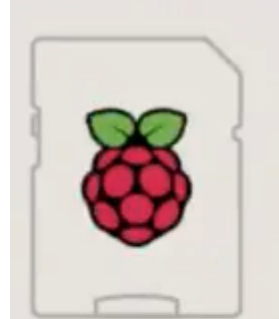

Raspberry Pi OS (32-bit) with desktop and recommended software Image with desktop and recommended software based on Debian Buster

Version:

August 2020

#### Étape 2

Téléchargez <u>FindIT Network Probe 2.1.1 installateur de toutes les langues pour Raspberry Pi</u> (Debian Buster).

Cisco FindIT Network Probe 2.1.1 all languages installer for 01-Jun-2020 12.42 MB Raspberry Pi (Raspbian Buster) finditprobe-2.1.1.20200521-raspbian-buster\_armhf.signed.sh

Par défaut, Secure Shell (SSH) est désactivé avec une nouvelle image Raspberry Pi OS. Il peut être activé à l'aide de la commande **sudo raspi-config**, puis utilisez les menus pour l'activer. Une autre option consisterait à créer un raccourci en créant un fichier vide appelé **ssh** sur la carte mémoire avant de l'insérer dans le Pi. Si vous utilisez la deuxième option, assurez-vous qu'il n'y a pas d'extension de fichier dans le nom de fichier.

#### Étape 3

Mettez la carte micro SD dans le Raspberry Pi et mettez-la sous tension.

#### Étape 4

Ouvrez l'invite de commande sur votre ordinateur. Envoyez une requête ping à l'adresse IP de la carte Pi pour tester la connectivité. Lorsque les messages de réponse s'affichent, vous pouvez continuer.

Command Prompt - ping 10.0.0.200 -t Microsoft Windows [Version 10.0.17134.1667] (c) 2018 Microsoft Corporation. All rights reserved. C:\Users\j ping 10.0.0.200 Pinging 10.0.0.200 with 32 bytes of data: Reply from 10.0.0.102: Destination host unreachable. Request timed out. Request timed out. Request timed out. Ping statistics for 10.0.0.200: Packets: Sent = 4, Received = 1, Lost = 3 (75% loss), C:\Users\j e>ping 10.0.0.200 -t Pinging 10.0.0.200 with 32 bytes of data: Request timed out. Request timed out. Reply from 10.0.0.200: bytes=32 time=8ms TTL=64 Reply from 10.0.0.200: bytes=32 time=1ms TTL=64 Reply from 10.0.0.200: bytes=32 time=2ms TTL=64 Reply from 10.0.0.200: bytes=32 time=2ms TTL=64 Reply from 10.0.0.200: bytes=32 time=4ms TTL=64 Reply from 10.0.0.200: bytes=32 time=2ms TTL=64 Reply from 10.0.0.200: bytes=32 time=1ms TTL=64

#### Étape 5

Utilisez un client STFP, tel que WinSCP, pour accéder à la carte Raspberry Pi. Le mot de passe par défaut est *framboise*.

| Login |        |                | -         | -           | >  |
|-------|--------|----------------|-----------|-------------|----|
| 9     |        | Session        |           |             |    |
| 2     |        | File protocol: |           |             |    |
|       |        | SFTP           |           |             |    |
| -     |        |                |           |             |    |
| *     |        | Host name:     |           | Port number | :  |
| *     |        | cbd .net       |           |             | 22 |
| **    |        | liner name:    | Propuerda |             |    |
|       |        | User name.     | Passworu. |             | _  |
|       |        |                |           |             | -  |
|       |        | Edit           |           | Advanced    | -  |
|       |        |                |           |             |    |
|       |        |                |           |             |    |
|       |        |                |           |             |    |
|       |        |                |           |             |    |
|       |        |                |           |             |    |
|       |        |                |           |             |    |
|       |        |                |           |             |    |
|       |        |                |           |             |    |
| Tasla | Manage |                | dara      | 11-1        |    |

### Étape 6

Entrez la commande suivante. Gardez à l'esprit qu'il faut du temps entre chacune de ces étapes. Soyez patient, ça en vaut la peine !

| pi@raspberrypi:~\$sudo apt-get install nmap                                                                                        | -      |         | ×  |
|----------------------------------------------------------------------------------------------------|--------|---------|----|
| Wi-Fi is currently blocked by rfkill.<br>Use raspi-config to set the country before use.                                           |        |         | ^  |
| pi@raspberrypi:~ \$ sudo apt-get nmap<br>E: Invalid operation nmap                                                                 |        |         | ١, |
| bi@raspherrwpi:- Se <sup>s</sup> udo apt-get install nmap<br>Reading package lifts Done                                            |        |         |    |
| Building dependency tree<br>Reading state information Done                                                                         |        |         |    |
| The following additional packages will be installed:<br>libblas3 libgfortran5 liblinear3 liblua5.3-0 libpcap0.0 nmap-com           | tation |         | r  |
| liblinear-tools liblinear-dev ncat ndiff zenmap<br>The following NEW packages will be installed:                                   |        |         |    |
| libblas3 libgfortran5 liblinear3 liblua5.3-0 libpcap0.8 nmap nmu<br>0 upgraded, 7 newly installed, 0 to remove and 0 not upgraded. | ap-com | mon     |    |
| Need to get 6,228 kB of archives.<br>After this operation, 27.3 MB of additional disk space will be use                            | ed.    |         |    |
| Do you want to continue? [Y/n] y<br>Get:1 http://mirror.sjc02.svwh.net/raspbian/raspbian buster/main 4                             | armhf  | libgfor | tr |
| an5 armhf 8.3.0-6+rpil [206 kB]<br>Get:2 http://mirror.sjc02.svwh.net/raspbian/raspbian buster/main #<br>armhf 2.0.0-2 (10.3 kB)   | armhf  | libblas | 3  |

## Étape 7

Entrez la commande suivante.

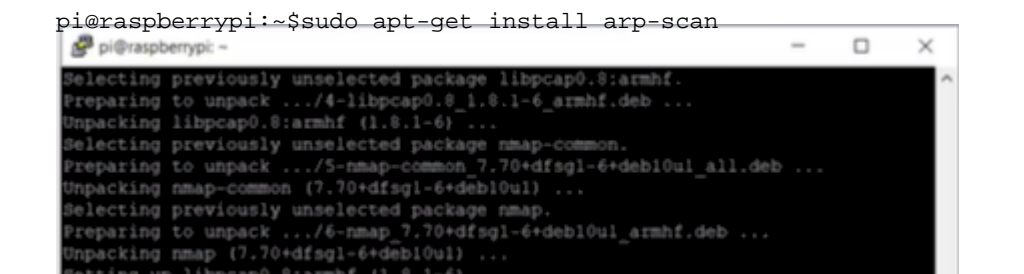

#### Étape 8 (facultative)

Entrez la commande suivante si vous souhaitez afficher une liste des fichiers du répertoire actif. Si vous connaissez le nom du fichier, passez à l'étape 9.

| 🧬 pi@raspberrypi: ~                                           | -           |        | $\times$ |
|---------------------------------------------------------------|-------------|--------|----------|
| Setting up libnet-ssleay-perl (1.05-2+b1)                     |             |        | ~        |
| Setting up arp-scan (1.9.5-1)                                 |             |        |          |
| Setting up libhttp-date-perl (6.02-1)                         |             |        |          |
| Setting up libfile-listing-perl (6.04-1)                      |             |        |          |
| Setting up libnet-http-perl (6.18-1)                          |             |        |          |
| Setting up libwww-robotrules-perl (6.02-1)                    |             |        |          |
| Setting up libhtml-parser-perl (3.72-3+b2)                    |             |        |          |
| Setting up libio-socket-ssl-perl (2.060-3)                    |             |        |          |
| Setting up libhttp-message-perl (6.18-1)                      |             |        |          |
| Setting up libhtml-form-perl (6.03-1)                         |             |        |          |
| Setting up libhttp-negotiate-perl (6.01-1) .                  |             |        |          |
| Setting up libhttp-cookies-perl (6.04-1)                      |             |        |          |
| Setting up libhtml-tree-perl (5.07-2)                         |             |        |          |
| Setting up libhtml-format-perl (2.12-1)                       |             |        |          |
| Setting up libnet-smtp-ssl-perl (1.04-1)                      |             |        |          |
| Setting up libmailtools-perl (2.18-1)                         |             |        |          |
| Setting up libhttp-daemon-perl (6.01-3)                       |             |        |          |
| Setting up liblwp-protocol-https-perl (6.07-2)                |             |        |          |
| Setting up libwww-perl (6.36-2)                               |             |        |          |
| Processing triggers for man-db (2.8.5-2)                      |             |        |          |
| i8raspberrypi:~ \$ 1s                                         |             |        |          |
| finditprobe-2.1.1.20200521-raspbian-buster_armhf.signed.sh    |             |        |          |
| pi@raspberrypi:~ \$ sh finditprobe-2.1.1.20200521-raspbian-bu | ister_armhf | .signe | d.sh     |
| mmi tući d                                                    |             |        | ~        |

#### Étape 9

#### Entrez la commande suivante.

| pi@raspberrypi:~\$sh finditprobe-2.1.1.20200521-raspbian-buster_                                                                                                    | armhf.signed.sh |
|----------------------------------------------------------------------------------------------------|-----------------|
| Setting up libhtml-format-perl (2.12-1)<br>Setting up libnet-smtp-ssl-perl (1.04-1)<br>Setting up libmailtools-perl (2.18-1)<br>Setting up libhtp-daemon-perl (6.01-3)<br>Setting up libhwp-protocol-https-perl (6.07-2)<br>Setting up libww-perl (6.36-2)<br>Processing triggers for man-db (2.8.5-2)<br>pigraspberrypi:~ \$ 1s<br>finditprobe_2 1 1 20200521-rasphian-buster armhf signed sh<br>oigraspberrypi:~ \$ sh finditprobe-2.1.1.20200521-rasphian-buster armhf.signed.sh |                 |
| hisraphorthhy                                                                                                    |                 |
| Verifying archive integrity 100% All good.<br>Uncompressing FindIT Manager Software Signed Fackage 100%<br>Downloading CA certificate from http://www.cisco.com/security/pki/certs/crcam2.c<br>er<br>Successfully downloaded and verified crcam2.cer.<br>Downloading SubCA certificate from http://www.cisco.com/security/pki/certs/inner<br>Space.cer                                                                                                    |                 |
| Successfully downloaded and verified innerspace.cer.                                                                                                    |                 |
| Successfully fetched a public key from FINDIT MANAGER KEY-CCO RELEASE.cer.<br>Successfully verified the signpture of finditprobe-2.1.1.20200521-raspbian-buste<br>r acenf.sh using FINDIT MANAGER KEY-CCO RELEASE.cer<br>Verifying archive integrity                                                                                                    |                 |

#### Étape 10

Une fois que tout a été chargé, entrez l'adresse IP du Pi dans un navigateur Web.

 ☆ FindIT Network Probe
 × +

 ← → C
 ▲ Not secure | 10.0.0.200/findit/auth/login

#### Étape 11

Connectez-vous à la sonde. Le nom d'utilisateur et le mot de passe par défaut, *cisco/cisco*, doivent être entrés.

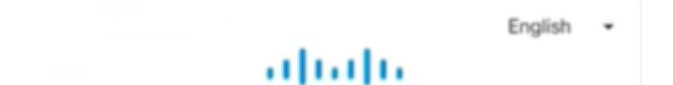

## Étape 12

Vous serez invité à modifier le mot de passe.

|        | Change Password |  |
|--------|-----------------|--|
|        |                 |  |
| User N | ame cisco       |  |
| Old Pa | ssword*         |  |
|        |                 |  |
|        |                 |  |
| New P  | issword*        |  |
|        |                 |  |

## Conclusion

Vous l'avez, maintenant votre Raspberry Pi fonctionne comme une sonde pour aider à gérer votre réseau. Bon appétit !